## 『DVD で学ぶ ライブビジネス中国語』付属 DVD 利用上の問題への対処法

Flash Player が 2021/1/12 に停止されました。『DVD で学ぶ ライブビジネス中国語』を利用または、 インストールしようとした際に下の様な警告が表示された場合、下の手順で Flash Player の削除を行な ってください。

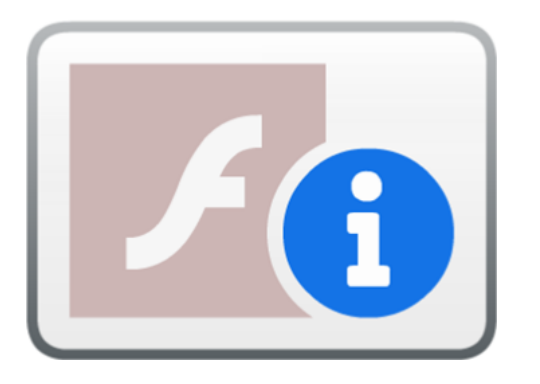

①Windows のシステムの種類(エディション)とバージョンの確認:

Windows10、8.1:

スタートアイコンを右クリックし、システム(Y)を選択します。

または、キーボードの Windows キーと [X]を同時に押し、システム(Y)を選択します。

| アプリと機能( <u>F</u> )                   |     |   |
|--------------------------------------|-----|---|
| モビリティ センター( <u>B</u> )               |     |   |
| 電源オプション( <u>O</u> )                  |     |   |
|                                      |     |   |
| システム( <u>Y</u> )                     |     |   |
| テハイス マネージャー( <u>M</u> )              |     |   |
| ネットワーク接続( <u>W</u> )                 |     |   |
| ディスクの管理( <u>K</u> )                  |     |   |
| コンピューターの管理( <u>G</u> )               |     |   |
| Windows PowerShell( <u>I</u> )       |     |   |
| Windows PowerShell (管理者)( <u>A</u> ) |     |   |
| <br>タスク マネージャー( <u>]</u> )           |     |   |
| 設定( <u>N</u> )                       |     |   |
| エクスプローラー( <u>E</u> )                 |     |   |
| 検索( <u>S</u> )                       |     |   |
| ファイル名を指定して実行( <u>R</u> )             | 29返 | 4 |
| シャットダウンまたはサインアウト(山)                  |     |   |
| デスクトップ( <u>D</u> )                   |     |   |

表示される詳細情報の Windows のシステムの種類およびバージョンを確認してください。

| デバイス名                                                        | 450 05                                                             |  |
|--------------------------------------------------------------|--------------------------------------------------------------------|--|
| 完全なデバイス名<br>プロセッサ                                            | Intel(R) Core(TM) i5-6200U CPU @ 2.30GHz<br>2.40 GHz               |  |
| 実装 RAM<br>デバイス ID                                            | 8.00 GB (7.90 GB 使用可能)                                             |  |
| ノロックトロレシステムの種類                                               | 64 ビット オペレーティング システム、x64 ベース ブ セッ                                  |  |
| ペンとタッチ                                                       | サ<br>このディスプレイでは、ペン入力とタッチ入力は利用でき<br>ません。                            |  |
| של-                                                          |                                                                    |  |
| この PC の名前な                                                   | を変更                                                                |  |
| Windows の1                                                   | 士様                                                                 |  |
|                                                              |                                                                    |  |
| エディション<br>バージョン                                              | 20H2                                                               |  |
| エディション<br>バージョン<br>1 フムドールロ<br>OS ビルド<br>エクスペリエンス            | 20H2<br>2021/03/13<br>19042.867<br>Windows Feature Experience Pack |  |
| エディシュン<br>バージョン<br>コンストールロ<br>OS ビルド<br>エクスペリエンス<br>ndows8 : | 20H2<br>2021/03/15<br>19042.867<br>Windows Feature Experience Pack |  |

| Windows 8 Pro<br>© 2012 Microsoft Co | rporation. All rights reserved. Windows' 8          |
|--------------------------------------|-----------------------------------------------------|
| レステム                                 |                                                     |
| 評価:                                  | 3,4 Windows エクスペリエンス インデックス                         |
| プロセッサ:                               | Intel(R) Core(TM)2 Duo CPU P8700 @ 2.53GHz 2.54 GHz |
| 実装Xモリ (RAM):                         | 3.00 GB                                             |
| > THIS OFFICE                        | 32 ビット オバレーティング システム、メディ ベーゴ ブロセッサ                  |

コンピューター名、ドメインおよびワークグループの設定

| システムの種類 | バージョン                 | アップグレードカタログ        |
|---------|-----------------------|--------------------|
| 64 ビット  | Windows10 – 1803      | win10-x64_1803.msu |
|         | Windows10– 1809       | win10-x64_1809.msu |
|         | Windows10 – 1903/1909 | win10-x64_1903.msu |
|         | Windows10- 2004/20H2  | win10-x64_2004.msu |
| 32 ビット  | Windows10 – 1803      | win10-x86_1803.msu |
|         | Windows10– 1809       | win10-x86_1809.msu |
|         | Windows10 – 1903/1909 | win10-x86_1903.msu |
|         | Windows10 – 2004/20H2 | win10-x86_2004.msu |
| 64 ビット  | Windows8.1 任意のバージ     | win8.1-x64.msu     |
| 32 ビット  | зγ                    | win8.1-x86msu      |

②Windows のシステムの種類およびバージョンに対応したアップグレードカタログのインストール:

\*インストール完了後に、Windowsの再起動が必要です。

| Windows セキュリティ<br>1dry ms に接続しています | . ×   |
|------------------------------------|-------|
| 資格情報を入力してください                      |       |
| 口-ザー名                              |       |
| パスワード                              |       |
| ドメイン: CENTER                       |       |
| 🗌 資格情報を記憶する                        |       |
| ОК                                 | キャンセル |
|                                    |       |

) 資格情報の入力を求められたら [キャン セル] をクリックしてください。

③『DVD で学ぶ ライブビジネス中国語』のインストール

補足:上記の手順でインストールを完了した場合でも、稀に正常に『DVD で学ぶ ライブビジネス中国 語』が下図のようなエラーメッセージが表示され起動しない場合があります。

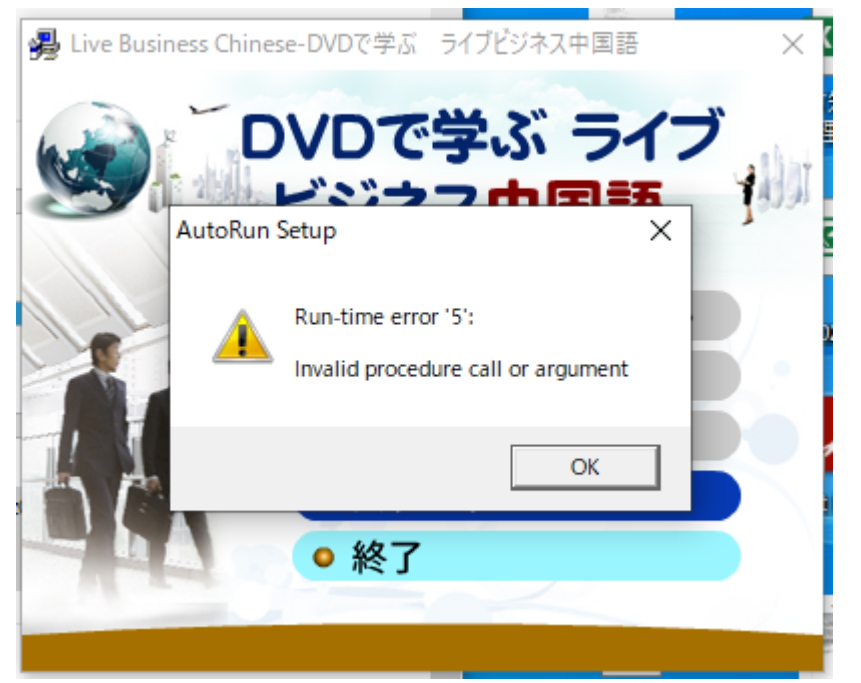

その場合、下の手順で起動プログラムのショートカットをスタートメニューに登録するか、デスクトッ プにショートカットを作成して、そこから起動してください。

## スタートメニューに登録する方法:

C:¥Program Files (x86)¥Hebron¥HuaYu¥HYBiz01J を開き、HYBiz01J.exe 選択して右クリックし、 プルダウンメニューから [スタートメニューにピン留めする] を選択します。

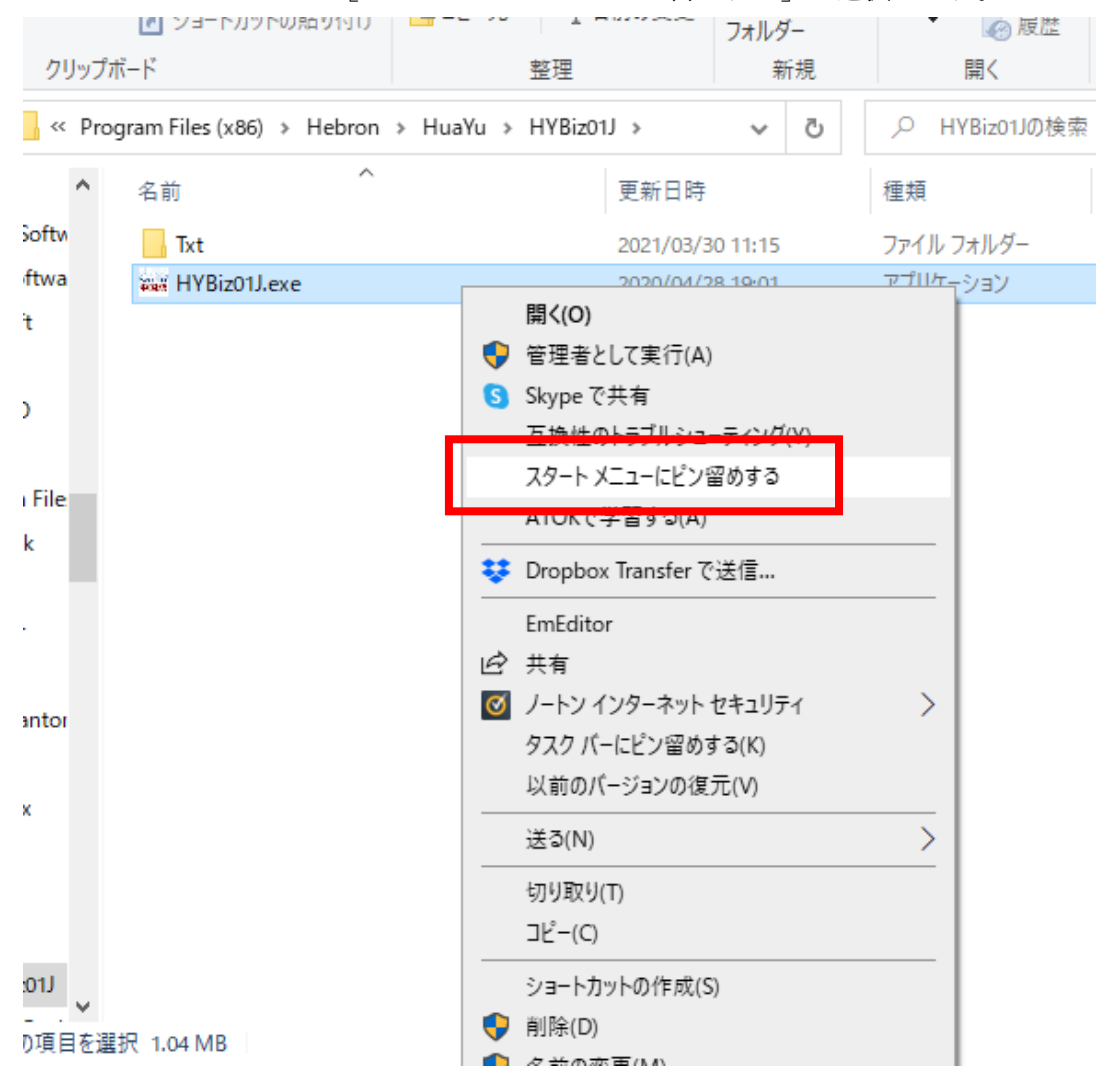

## デスクトップにショートカットを作成する方法:

C:¥Program Files (x86)¥Hebron¥HuaYu¥HYBiz01J を開き、HYBiz01J.exe 選択して右クリックし、 プルダウンメニューから [送る(N)] → [デスクトップ(ショートカットを作成)] を選択します。

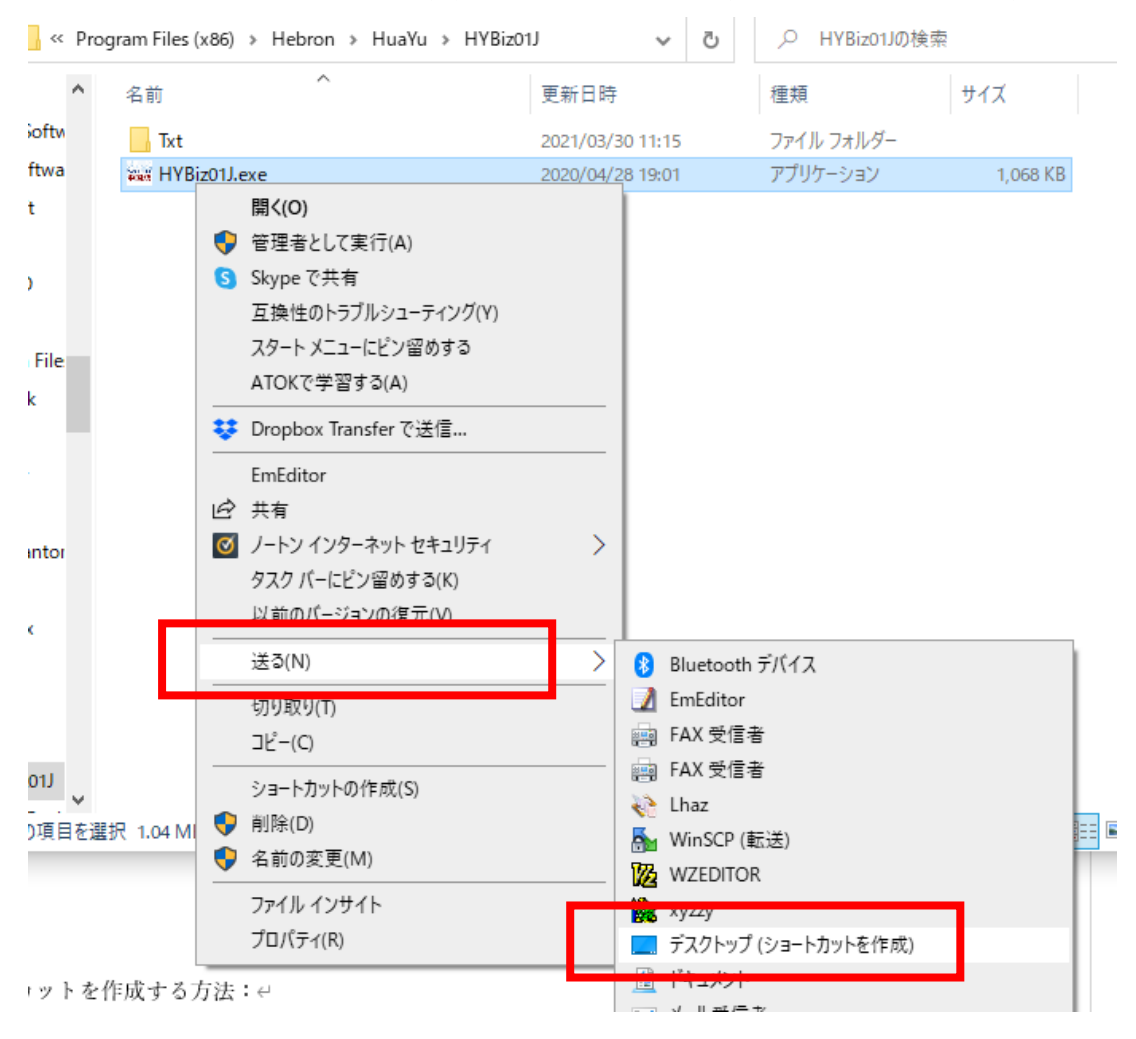

## 2021年4月1日更新